## **Getting Video**

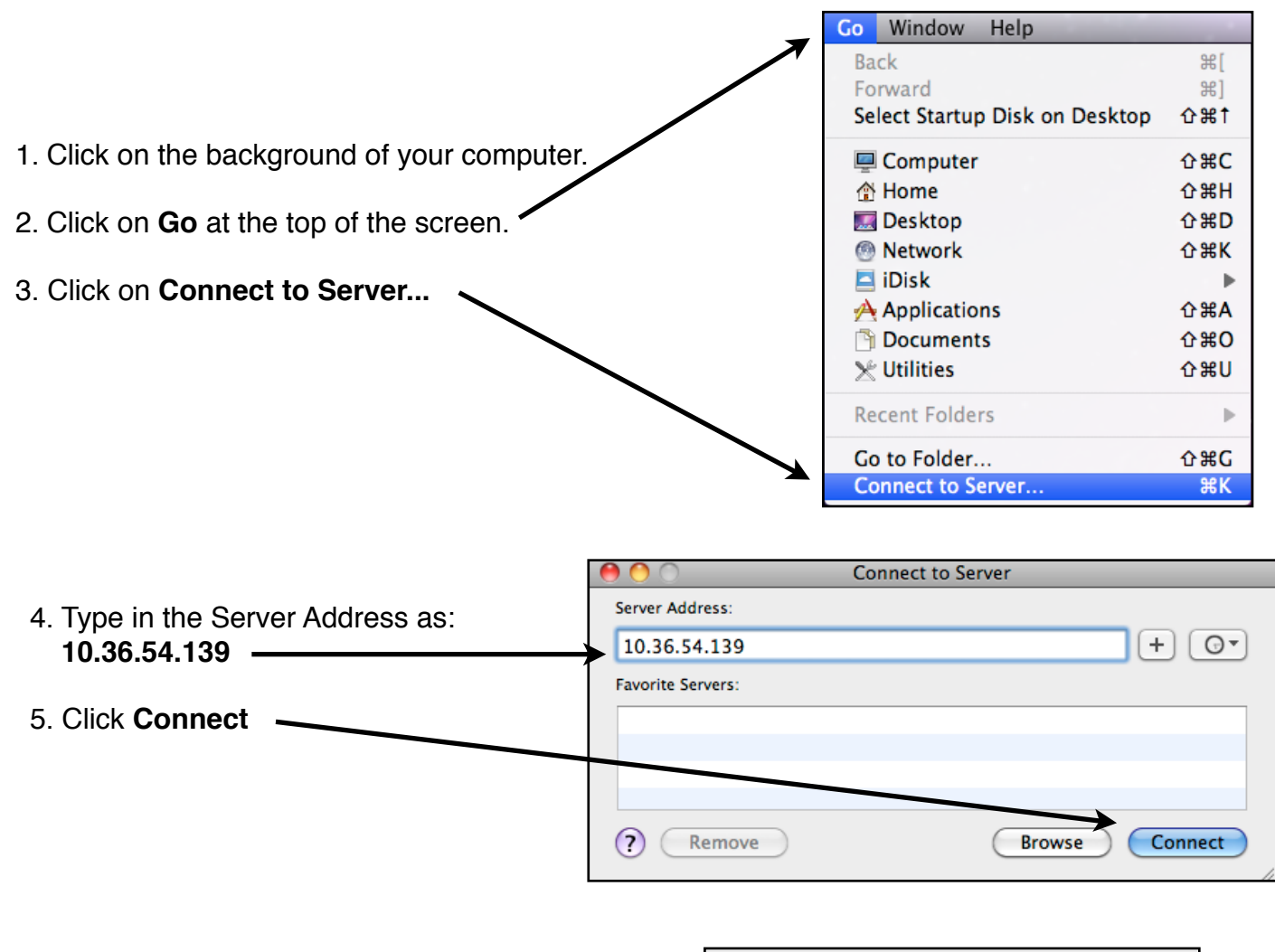

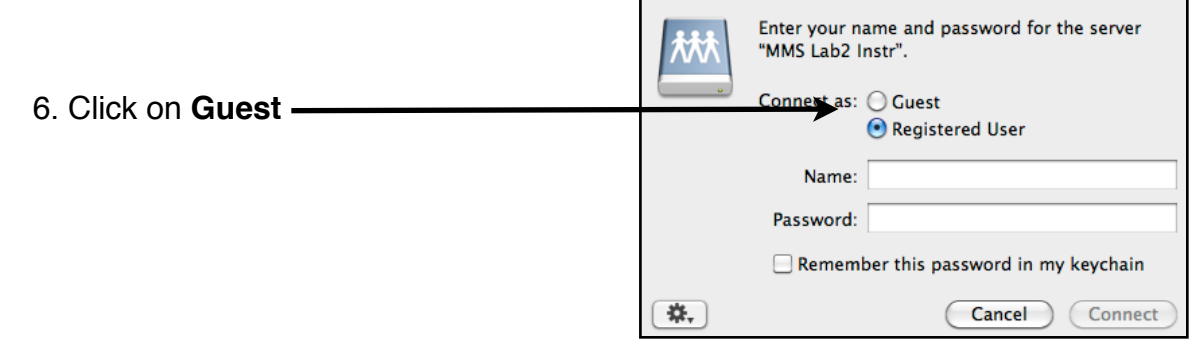

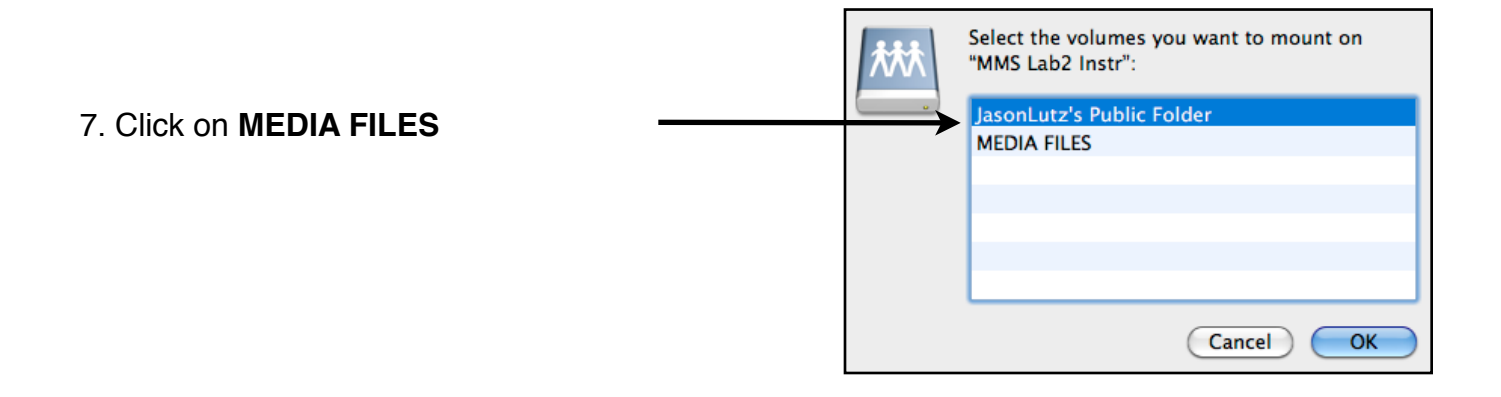

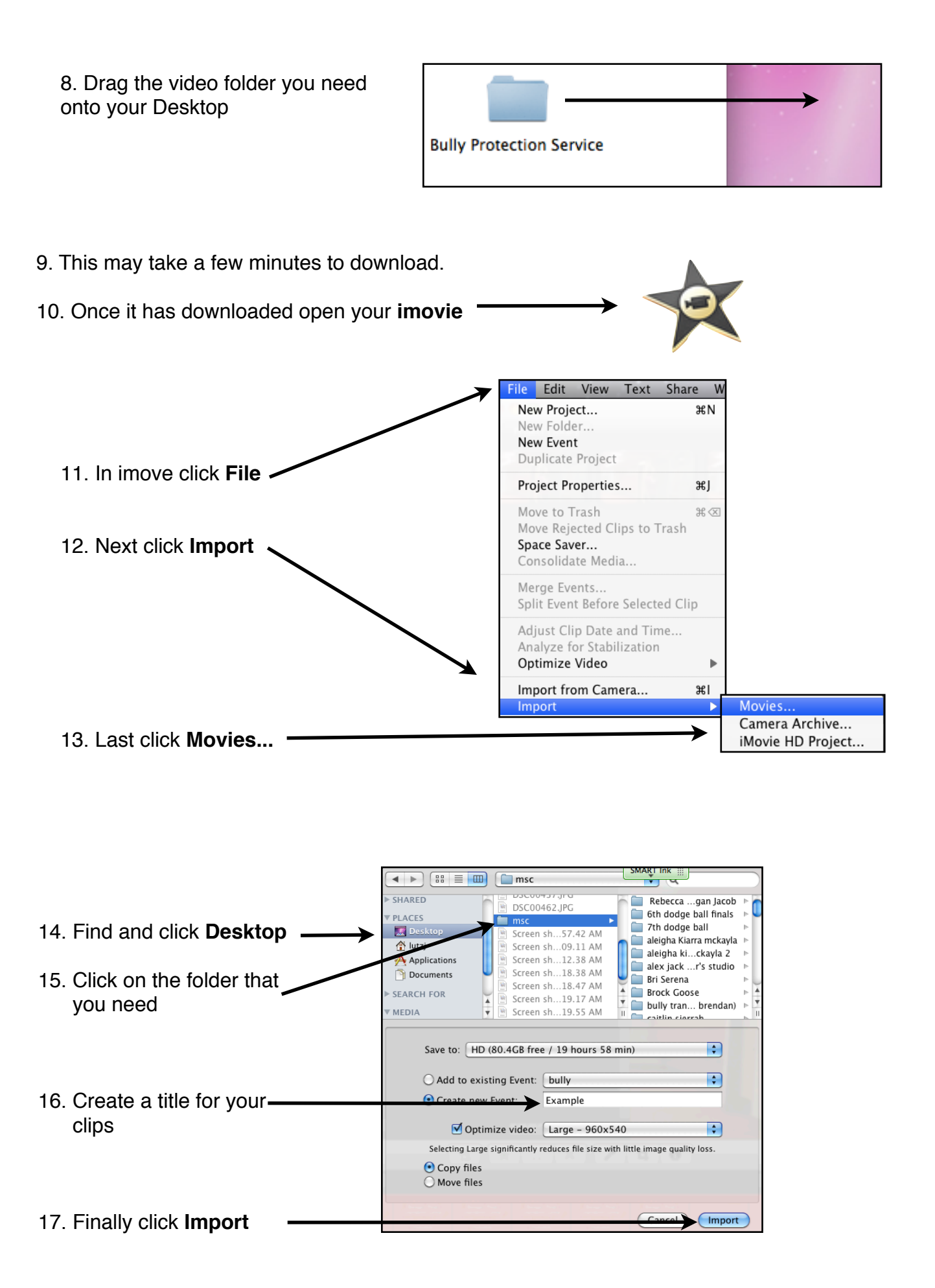